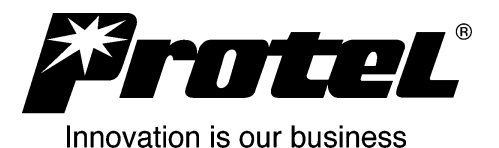

### IVS Card Reader Configuration Prepared for CoinMach Corp.

#### 1.0 Introduction

**1.01** The purpose of this document is to show the user how to configure a Credit Card Reader in IVS after receiving a Parameter Sheet from Heartland Payment Systems (HPS).

#### 2.0 Requirements

- **2.01** An authorized IVS account.
- 2.02 Parameter Sheet from HPS.

#### 3.0 Procedure

- **3.01** Log into IVS with an account with Credit Card Reader edit privileges and navigate to the Maintenance tab.
- **3.02** Select the Machine needing a Card Reader Configuration.
- **3.03** Under the Monitor tab select Add (Edit) Card Reader Config.
- **3.04** Match the numbers on the IVS screenshots to those on the sample HPS parameter sheet for the required information to be entered.
- **3.05** Once all required fields are completed hit the Save button.

|           | <b>T</b>                | Heartland Pa<br>A\<br>Parameter Sh | yment Systems<br>/W200<br>eet - HPSE-IP/SSL        |                            |  |  |  |
|-----------|-------------------------|------------------------------------|----------------------------------------------------|----------------------------|--|--|--|
|           |                         | Jeffersonville Custon              | ner Service: 1-888-963-3600                        | r Service: 1-888-963-3600  |  |  |  |
| 1         | Merchant Name           | 1-STOP 12                          | Terminal TID                                       | 00724413                   |  |  |  |
|           | Merchant Contact        | MICHAEL SEPE 13                    | Merchant Location Number                           | 00001                      |  |  |  |
|           | DBA Address 1           | 9320 COORS BLVD                    | IP Address                                         | sslprod.secureexchange.net |  |  |  |
|           | DBA Address 2           |                                    | Authorization Port Number                          | 22341                      |  |  |  |
| 2         | DBA City                | ALBUQUERQUE                        | Settlement Port Number                             | 22342                      |  |  |  |
| 3         | DBA State               | NM                                 | Primary Auth Number                                | 1-800-726-0369             |  |  |  |
| 4         | DBA Zip                 | 87114                              | Primary Settlement Number                          | 1-800-726-0369             |  |  |  |
|           | DBA Phone               | (877) 264-6622                     | Secondary Auth Number                              |                            |  |  |  |
| Time Zone |                         | 707                                | Secondary Settlement Number                        | 1-800-253-8049             |  |  |  |
|           | Daylight Savings        | Yes                                | AMEX Merchant Number                               |                            |  |  |  |
| 5         | SIC<br>Industry         | 7542<br>Retail                     | Diners Merchant Number<br>Discover Merchant Number |                            |  |  |  |
|           | Country Code            | 840                                | JCB Merchant Number                                | 1 000 522 0700             |  |  |  |
|           | Language                |                                    | Visa/MC Voice Auth Number                          | 1-800-990-2265             |  |  |  |
| 6         | Acquiring Bank Name/Bin | Key Bank / 440369                  | Debit                                              | No                         |  |  |  |
| 7         | Agent Number            | 000001                             | Sharing Group                                      |                            |  |  |  |
| 8         | Chain Number            | 000001                             | Merchant ABA                                       |                            |  |  |  |
| 9         | MID                     | 000003591230                       | Merchant Agent                                     | 0001                       |  |  |  |
| )         | Store Number            | 0001                               | Reimbursement Attribute                            | Z                          |  |  |  |
|           | Terminal Number         | 0756                               | Settlement Agent #(FIID)                           | V050                       |  |  |  |

Per Visa regulation, on cardholder electronically printed receipts, no more than the last four digits of the account number may be displayed and the expiration date must be suppressed.

### Card Reader Configuration Version Tab

Verify that the Active box is checked.

Select STANDARD as the Card reader event profile.

| 🖶 🤠 Back to mad                                                                                  | chine             |               |          |            |
|--------------------------------------------------------------------------------------------------|-------------------|---------------|----------|------------|
| Version Bank Merchant Site                                                                       | Communication     | Authorization | Off Line | Settlement |
| Configuration version:<br>Card reader event profile:<br>Firmware version:<br>Configuration type: | Active 1 STANDARD |               |          | ~          |

### Card Reader Configuration Bank Tab

|   |     | Ŵ                        | Back               | to mac | hine          |               |          |            |
|---|-----|--------------------------|--------------------|--------|---------------|---------------|----------|------------|
|   | Ver | rsion Bank               | Merchant           | Site   | Communication | Authorization | Off Line | Settlement |
|   | 6   | Acquiring ba             | ank BIN:           | *      | 440369        |               |          |            |
| ļ | 7   | Agent bank               | number:            | **     | 000001        |               |          |            |
|   |     | Cardholder I             | ID code:           |        | С 🛩           |               |          |            |
|   |     | Sharing gro              | up:                |        |               |               |          |            |
|   |     | Market data              | э:                 |        |               |               |          |            |
|   |     | Receiving in             | stitution io       | d:     |               |               |          |            |
|   |     | Device code              | e:                 |        | Q 🗸           |               |          |            |
|   |     | Industry co              | de:                |        | L ~           |               |          |            |
|   | 5   | Merchant c<br>SIC:       | ategory co         | de /   | 7542          |               |          |            |
| ĺ | 8   | Chain numb               | er:                | **     | 000001        |               |          |            |
|   |     | Request AC<br>Reimbursem | I:<br>Ient attribu | ıte:   | Yes 🗸<br>NULL |               |          |            |

Notes:

\* Enter the Acquiring bank BIN number only. Do not include the Bank name.

\*\* The Agent bank number and Chain number fields are predefined with 000001 by default.

#### Card Reader Configuration Merchant Tab

|    | Back to machine           |                                                    |  |  |  |  |
|----|---------------------------|----------------------------------------------------|--|--|--|--|
|    | Version Bank Merchant Sit | te Communication Authorization Off Line Settlement |  |  |  |  |
| •  | MID number: *             | 000003591230                                       |  |  |  |  |
|    | ABA number:               |                                                    |  |  |  |  |
|    | Settlement agent number:  | 0000                                               |  |  |  |  |
| 13 | Location number: **       | 00001                                              |  |  |  |  |
|    | Language indicator:       | 00                                                 |  |  |  |  |
|    | Country code:             | 840                                                |  |  |  |  |
|    | Currency code:            | 840                                                |  |  |  |  |
|    | Currency exponent:        | 2                                                  |  |  |  |  |
|    |                           |                                                    |  |  |  |  |

Notes:

\* Be certain to enter this value exactly as presented on the parameter sheet including all preceding zeros.

\*\* The Location number field is predefined with 00001 by default.

#### Card Reader Configuration Site Tab

|    | 🗃 💼 🛛 Back to m          |                                         |            |
|----|--------------------------|-----------------------------------------|------------|
| N  | Version Bank Merchant Si | te Communication Authorization Off Line | Settlement |
| 1  | Card reader name: *      | 1-STOP TN0756                           | ]          |
| 2  | City:                    | ALBUQUERQUE                             |            |
| 3  | State:                   | NEW MEXICO                              | *          |
| 4  | Zip code:                | 87114                                   |            |
|    | Time zone:               | US/EASTERN                              |            |
| 10 | Store number: **         | 0001                                    |            |
| 12 | Terminal id:             | 00724413                                |            |
| 11 | Terminal number:         | 0756                                    |            |
|    |                          |                                         |            |

#### Notes:

\*The Card reader name field includes the terminal number after the actual name, in this case TN0756.

\*\* The Store number field is predefined with 0001 by default.

# Card Reader Configuration Communication Tab

No changes needed on this page.

| B 🗃 Back to mach           | line          |               |          |            |
|----------------------------|---------------|---------------|----------|------------|
| Version Bank Merchant Site | Communication | Authorization | Off Line | Settlement |
| Authorization/Settlement:  | HPS PRODUCT   | ION (ENCRYP   | TED)     | ~          |
| Initial retries:           | 5             |               |          |            |
| Intial retry delay:        | 300           |               |          |            |
| Subsequent retry delay:    | 10800         |               |          |            |

## Card Reader Configuration Authorization Tab

No changes needed on this page.

Enable Shell Card free vends disabled by default.

| 🗃 💼 Back to                  | machine                                              |
|------------------------------|------------------------------------------------------|
| Version Bank Merchant        | Site Communication Authorization Off Line Settlement |
|                              | Authorize all purchases                              |
|                              | Enable Shell Card free vends                         |
|                              | Aggregate transactions                               |
|                              | Authorize exact amount                               |
| Authorize excess:            | 0                                                    |
| Batch number start:          | 20                                                   |
| Batch number offset:         | 0                                                    |
| Authorization failures:      | 5                                                    |
| Authorization timeout (sec): | 45                                                   |

# Card Reader Configuration Off Line Tab

No changes needed on this page.

| Back to mach                             | iine          |               |          |            |
|------------------------------------------|---------------|---------------|----------|------------|
| Version Bank Merchant Site               | Communication | Authorization | Off Line | Settlement |
| Never authorized:                        | \$ 650        |               |          |            |
| Never authorized. system<br>unavailable: | \$ 650        |               |          |            |
| Authorized:                              | \$ 650        |               |          |            |
| Authorized. system unavailab             | le: \$ 650    |               |          |            |
|                                          |               |               |          |            |

### Card Reader Configuration Settlement Tab

No changes needed on this page.

Settlement time set to 11:30 PM by default.

| 🖻 🗑 🛛 Bac             | k to mach | nine          |               |          |            |  |
|-----------------------|-----------|---------------|---------------|----------|------------|--|
| Version Bank Merchant | Site      | Communication | Authorization | Off Line | Settlement |  |
| Sequence number:      | \$        | 1             |               |          |            |  |
| Fill warning:         | \$        | 16384         |               |          |            |  |
| Minimum charge:       | \$        | 0             |               |          |            |  |
| Settlement time:      |           | 11 PM 🚩 30    | *             |          |            |  |
|                       |           |               |               |          |            |  |